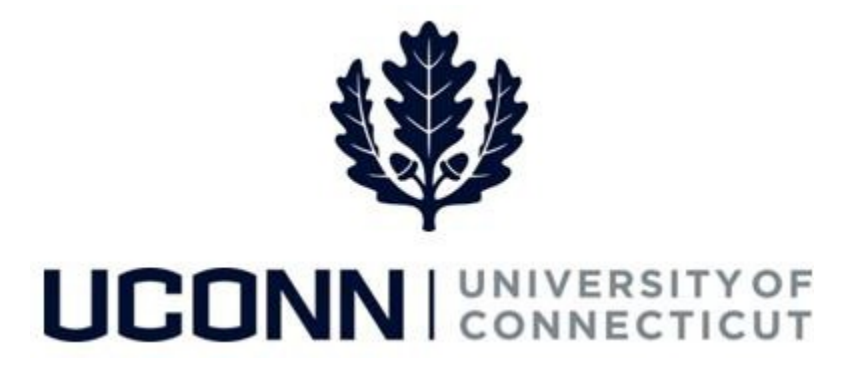

## **University of Connecticut**

# Enter or Change Personal Information

**Overview** Self-service users can view and update their personal information at any time via self-service pages in Core-CT.

Personal information employees can maintain via self-service pages in Core-CT includes:

- Voluntary Self-Identification of Disability (page 2)
- Voluntary Self-Identification of Ethnicity (page 3)
- Voluntary Self-Identification of Veteran/Military Status (page 5)
- Emergency Contacts (page 6)
- School and Degree Information (page 7)
- Home/Mailing Addresses (page 10)
- Personal Phone Numbers (page 10)
- Personal Email Addresses (page 12)

Use this job aid to help update your personal data.

\*Note: Currently, Business Phone (published) is being maintained centrally by Human Resources. Please notify HR of any changes needed at <u>hr@uconn.edu</u>.

### **Process Steps**

| Step | Action                                                                                                    | Screenshot                                                                                                    |
|------|----------------------------------------------------------------------------------------------------|----------------------------------------------------------------------------------------------------|
|      | From the UConn Portal Employee in                                                                                                    | itial login screen, the fastest way to navigate is to select the change type you                                                                                                    |
|      | desire from the Personal Information                                                                                                    | n list below:                                                                                                    |
|      | UCONN UNIVERSITY OF CONNECTICUT                                                                                                    |                                                                                                    |
|      | Favorites 	 Main Menu                                                                                                    |                                                                                                    |
|      | My HR Core-CT Help STARS                                                                                                    |                                                                                                    |
|      | Personal Information                                                                                                    |                                                                                                    |
| 1    | Personal Information<br>Review and update your personal information.<br>Personal Information Summary<br>Home and Mailing Address<br>Phone Numbers<br>Email Addresses<br>Emergency Contacts<br>Name Change<br>Veteran Status<br>Disability<br>Ethnic Groups |                                                                                                    |
|      | From anywhere in Core-CT, you may                                                                                                    | y also navigate using the following:                                                                                                    |
|      | Main Menu > Core-CT HRMS > Self S                                                                                                    | Service > Personal Information > Personal Information Summary                                                                                                    |
|      | Update                                                                                                    | e Voluntary Self-Identification of a Disability                                                                                                    |
| 2    | Navigation: Main Menu > Core-CT H                                                                                                    | RMS > Self Service > Personal Information > Disability                                                                                                    |
| Step | Action                                                                                                    | Screenshot                                                                                                    |
|      | On the Voluntary Self-                                                                                                    | Voluntary Self-Identification of Disability Form CC-305<br>OMB Control Number 1250-0005                                                                                                    |
|      | Identification of Disability                                                                                                    | Expires 1/31/2017                                                                                                    |
|      | page, review the purpose of                                                                                                    | Joint Doe                                                                                                    |
| 2    | the form.                                                                                                    | Why are you being asked to complete this form?                                                                                                    |
| 5    | Scroll to the bottom of the form.                                                                                                    | Because we do business with the government, we must reach out to, hire, and provide equal opportunity to qualified people with<br>disabilities. <sup>1</sup> To help us measure how well we are doing, we are asking you to tell us if you have a disability or if you ever had a<br>disability. Completing this form is voluntary, but we hope that you will choose to fill it out. If you are applying for a job, any answer<br>you give will be kept private and will not be used against you in any way.<br>If you already work for us, your answer will not be used against you in any way. Because a person may become disabled at any<br>time, we are required to ask all of our employees to update their information every five years. You may voluntarily self-identify as<br>having a disability on this form without fear of any punishment because you did not identify as having a disability earlier. |
|      | Under the <b>How do I know if I</b>                                                                                                    | How do I know if I have a disability?                                                                                                    |
|      | have a disability section, review                                                                                                    |                                                                                                    |
|      | what is considered a disability.                                                                                                    | You are considered to have a disability if you have a physical or mental impairment or medical condition that substantially limits a major life activity, or if you have a history or record of such an impairment or medical condition. Disabilities include, but are not limited to:                                                                                                    |
|      | When you are ready to self-                                                                                                    | Blindness     Autism     Bipolar disorder     Post-traumatic stress disorder (PTSD)                                                                                                    |
|      | identify your disability status,                                                                                                    | Deafness     Cerebral palsy     Major depression     Obsessive compulsive disorder     Cancer     HIV/AIDS     Multiple sclerosis (MS)     Impairments requiring the use of a     Mission limbe or partially     wheelebal;                                                                                                    |
| 4    | select one of the following:                                                                                                    | Epilepsy     Muscular     dystrophy     missing limbs     missing limbs     missing limbs     missing limbs     metal retardation)                                                                                                    |
|      | <ul> <li>Yes, I have a disability</li> </ul>                                                                                                    | Please select one of the options below:                                                                                                    |
|      | <ul> <li>No, I don't have a disability</li> </ul>                                                                                                    | ○ YES, I HAVE A DISABILITY (or previously had a disability)                                                                                                    |
|      | <ul> <li>I don't wish to answer</li> </ul>                                                                                                    | O NO, I DON'T HAVE A DISABILITY                                                                                                    |
|      |                                                                                                    | UIDON'T WISH TO ANSWER<br>Your Name John Doe Today's Date 09/28/2016                                                                                                    |
|      |                                                                                                    |                                                                                                    |

| Step | Action                                                                                                    | Screenshot                                                                                                    |  |
|------|----------------------------------------------------------------------------------------------------|----------------------------------------------------------------------------------------------------|--|
| 5    | At the bottom of the page,<br>review the <b>Reasonable</b><br><b>Accommodation Notice</b> .<br>When you are ready to self-<br>identify your disability, click<br><b>Submit</b> .                                                                                                    | Reasonable Accommodation Notice         Federal law requires employers to provide reasonable accommodation to qualified individuals with disabilities. Please tell us if you require a reasonable accommodation to apply for a job or to perform your job. Examples of reasonable accommodation include making a change to the application process or work procedures, providing documents in an alternate format, using a sign language interpreter, or using specialized equipment. <sup>1</sup> Section 503 of the Rehabilitation Act of 1973, as amended. For more information about this form or the equal employment obligations of Federal contractors, visit the U.S. Department of Labor's Office of Federal Contract Compliance Programs (OFCCP) website at <a href="https://www.dol.gov/ofccp">www.dol.gov/ofccp</a> .         PUBLIC BURDEN STATEMENT: According to the Paperwork Reduction Act of 1995 no persons are required to respond to a collection displays a valid OMB control number. This survey should take about 5 minutes to complete.         Submit |  |
|      | Upda                                                                                                    | te Voluntary Self-Identification of Ethnicity                                                                                                    |  |
| 6    | 6 Navigation: Main Menu > Core-CT HRMS > Self Service > Personal Information > Ethnic Groups                                                                                                    |                                                                                                    |  |
| Step | Action                                                                                                    | Screenshot                                                                                                    |  |
| 7    | On the <b>Ethnicity</b> page, read the ethnicity disclosure information.                                                                                                    | Ethnicity<br>Jon Doe<br>The employer is subject to certain governmental recordkeeping and reporting requirements for the administration of civil rights<br>laws and regulations. In order to comply with these laws, the employer invites employees to voluntarily self-identify their race or<br>ethnicity. Submission of this information is voluntary and refusal to provide it will not subject you to any adverse treatment. The<br>information obtained will be kept confidential and may only be used in accordance with the provisions of applicable laws,<br>executive orders, and regulations, including those that require the information to be summarized and reported to the federal<br>government for civil rights enforcement. When reported, data will not identify any specific individual.                                                                                                    |  |
| 8    | Under question one, select<br>Yes if you are Hispanic or<br>Latino.<br>Select No if you are <u>not</u><br>Hispanic or Latino.<br>Note: Click Explain next to the<br>question to read a description of<br>Hispanic or Latino ethnicity. Click<br>Return to go back to the previous<br>page. | 1) Are you Hispanic or Explain         Latino?         Yes         No                                                                                                    |  |

| Step | Action                                                                                                    | Screenshot                                                                                                    |
|------|----------------------------------------------------------------------------------------------------|----------------------------------------------------------------------------------------------------|
| 9    | <ul> <li>Under question two, select one or more of the following ethnicities:</li> <li>American Indian or Alaska Native</li> <li>Asian</li> <li>Black or African American</li> <li>Native Hawaiian or Pacific Islander</li> <li>White</li> <li>Note: Click Explain next to the question to read a description of each ethnicity. Click Return to go back to the previous page.</li> <li>When both ethnicity questions have been selected, click Save.</li> </ul> | 2) What is your race? Select one or more. Explain American Indian or Alaska Native Asian Black or African American Native Hawaiian or Pacific Islander White Save                                                                                                    |
| 10   | Your ethnicity information is<br>saved with your personal<br>information.                                                                                                    | American Indian or Alaska Native A person having origins in any of the original peoples of North and South America (including Central America) who maintains cultural identification through tribal affiliation or community attachment. Asian A person having origins in any of the original peoples of the Far East, Southeast Asia, or the Indian Subcontinent, including, for example, Cambodia, China, India, Japan, Korea, Malaysia, Pakistan, the Philippine Islands, Thailand, and Vietnam. Black or African American A person having origins in any of the black racial groups of Africa. Native Hawaiian or Pacific Islander A person having origins in any of the original peoples of Hawaii, Guam, Samoa, or other Pacific Islands. White A person having origins in any of the original peoples of Europe, the Middle East, or North Africa. Retum |

|      | Update Voluntary Self-Identification of Veteran and Military Status                                                                                                    |                                                                                                    |  |  |  |  |
|------|----------------------------------------------------------------------------------------------------|----------------------------------------------------------------------------------------------------|--|--|--|--|
| 11   | Navigation: Main Menu > Core-CT H                                                                                                    | RMS > Self Service > Personal Information > Veteran Status                                                                                                    |  |  |  |  |
| Step | Action                                                                                                    | Screenshot                                                                                                    |  |  |  |  |
| 12   | On the <b>Veteran Status</b> page,<br>read the definitions<br>information.                                                                                                    | <ul> <li>Definitions</li> <li>This employer is a Government contractor subject to the Vietnam Era Veterans' Readjustment Assistance Act of 1974, as amended by the Jobs for Veterans Act of 2002, 38 U.S.C. 4212 (VEVRAA), which requires Government contractors to take affirmative action to employ and advance in employment: (1) disabled veterans; (2) recently separated veterans; (3) active duty wartime or campaign badge veterans; and (4) Armed Forces service medal veterans. These classifications are defined as follows:</li> <li>A "disabled veteran" is one of the following:         <ul> <li>a veteran of the U.S. military, ground, naval or air service who is entitled to compensation (or who but for the receipt of military retired pay would be entitled to compensation) under laws administered by the Secretary of Veterans Affairs; or</li> <li>a person who was discharged or released from active duty because of a service-connected disability.</li> </ul> </li> <li>A "recently separated veteran" means any veteran during the three-year period beginning on the date of such veteran's discharge or release from active duty in the U.S. military, ground, naval, or air service.</li> <li>An "active duty wartime or campaign badge veteran" means a veteran who served on active duty in the U.S. military, ground, naval or air service during a war, or in a campaign or expedition for which a campaign badge has been authorized under the laws administered by the Department of Defense.</li> <li>An "Armed Forces service medal veteran" means a veteran who, while serving on active duty in the U.S. military, ground, naval or air service, participated in a United States military operation for which an Armed Forces service medal was awarded pursuant to Executive Order 12985.</li> <li>Protected veterans may have additional rights under USERRA - the Uniformed Services Employment and Reemployment Rights Act. In particular, if you were absent from employment in order to perform service in</li></ul> |  |  |  |  |
| 13   | Under the Self-Identification<br>section, review the University's<br>requirement to report<br>employees belonging to each<br>specified "protected veteran"<br>category.<br>If you believe you belong to any<br>of the categories of protected<br>veterans listed, select one of the<br>following:<br>• I belong to the following<br>classifications of protected<br>veterans (choose all that apply):<br>• I am a protected veteran, but I<br>choose not to self-identify the<br>classifications to which I belong.<br>• I am NOT a protected veteran.<br>• I am NOT a veteran.<br>When selecting the first category,<br>select all the classifications of | Self-Identification         As a Government contractor subject to VEVRAA, we are required to submit a report to the United States Department of Labor each year identifying the number of our employees belonging to each specified "protected veteran" categor, if you believe you belong to any of the categories of protected veterans listed above, please indicate by selecting the appropriate option below.         I belong to the following classifications of protected veterans (choose all that apply):         I isabled Veteran         Recently Separated Veteran         Armed Forces Service Medal Veteran         I am a protected veteran.         I am NOT a protected veteran.         I am NOT a veteran.         Military Discharge Date                                                                                                    |  |  |  |  |

|      | When selecting a category<br>other than I am NOT a<br>veteran, enter Military<br>Discharge Date in the field by<br>clicking on the calendar icon.                                    | <ul> <li>I belong to the following classifications of protected veterans (choose all that apply):</li> <li>Disabled Veteran</li> <li>Recently Separated Veteran</li> <li>Active Duty Wartime or Campaign Badge Veteran</li> <li>Armed Forces Service Medal Veteran</li> <li>I am a protected veteran, but I choose not to self-identify the classifications to which I belong.</li> <li>I am NOT a protected veteran.</li> <li>I am NOT a veteran.</li> <li>Military Discharge Date 07/22/2009 is</li> </ul>                                                                                                    |                                                 |               |        |    |                                                                             |
|------|----------------------------------------------------------------------------------------------------|----------------------------------------------------------------------------------------------------|-------------------------------------------------|---------------|--------|----|-----------------------------------------------------------------------------|
| 14   | At the bottom of the page,<br>review the <b>Reasonable</b><br><b>Accommodation Notice</b> .<br>When you are ready to self-<br>identify your veteran status,<br>click <b>Submit</b> . | Reasonable Accommodation Notice           If you are a disabled veteran it would assist us if you tell us whether there are accommodations we could make that would enable you to perform the essential functions of the job, including special equipment, changes in the physical layout of the job, changes in the way the job is customarily performed, provision of personal assistance services or other accommodations. This information will assist us in making reasonable accommodations for your disability.           Submission of this information is voluntary and refusal to provide it will not subject you to any adverse treatment. The information provided will be used only in ways that are not inconsistent with the Vietnam Era Veterans' Readjustment Assistance Act of 1974, as amended.           The information you submit will be kept confidential, except that (i) supervisors and managers may be informed regarding restrictions on the work or duties of disabled veterans, and regarding necessary accommodations; (ii) first aid and safety personnel may be informed, when and to the extent appropriate, if you have a condition that might require emergency treatment; and (iii) Government officials engaged in enforcing laws administered by the Office of Federal Contract Compliance Programs, or enforcing the Americans with Disabilities Act, may be informed. |                                                 |               |        |    | enable<br>anges in<br>ation will<br>mation<br>f 1974,<br>itment;<br>ams, or |
|      |                                                                                                    | Update Emerg                                                                                                    | ency Contacts                                   |               |        |    |                                                                             |
| 15   | Navigation: Main Menu > Core-CT H                                                                                                    | RMS > Self Service                                                                                                    | > Personal Information                          | > Emergency C | ontact | ts |                                                                             |
| Stop | Action                                                                                                    | Screenshot                                                                                                    |                                                 |               |        |    |                                                                             |
| Step |                                                                                                    |                                                                                                    |                                                 |               |        |    |                                                                             |
| 16   | On the <b>Personal Information</b><br><b>Summary</b> page, click <b>Change</b><br><b>Emergency Contacts</b> under<br>the Emergency Contacts<br>section.                              | Emergency Contacts Emergency Contacts Name Jack Johnson Jane Johnson Change Emergency Co                                                                                                    | S Relationship to Employee Parent Parent ntacts | Telephone     |        |    |                                                                             |

| Step | Action                                                                                                    | Screenshot                                                                                                    |
|------|----------------------------------------------------------------------------------------------------|----------------------------------------------------------------------------------------------------|
| 18   | <ul> <li>Click the trash can icon to<br/>delete an emergency<br/>contact.</li> <li>When the desired contact(s) has<br/>been updated, click Save.</li> </ul>                                                                                                    |                                                                                                    |
| 19   | The updates to your<br>emergency contacts are<br>complete. Click <b>OK</b> to return.                                                                                                    | Emergency Contacts Save Confirmation The Save was successful. OK                                                                                                    |
|      | l                                                                                                    | Jpdate School and Degree Information                                                                                                    |
| 20   | Navigation: Main Menu > Core-CT H<br>Main Menu > Self Service > Perso<br>Note: There are two invalid places th<br>aware that these will not provide yo<br>1. Main Menu > Core-CT HRMS > So<br>that you are not authorized to vi<br>2. Main Menu > Core-CT HRMS > So<br>you will see here for <b>Highest Edu</b> | IRMS > Self Service > Learning and Development > My Current Profile<br>OR<br>nal Information > Personal Information Summary > Actions > Development ><br>View My Current Profile<br>nat employees have tried to use to view or enter their information, so please be<br>u the ability to update your school or degree information:<br>elf Service > Learning and Development > Education (you will receive an error<br>ew this screen)<br>elf Service > Personal Information > Personal Information Summary (the field<br>ucation Level is not utilized by UConn in Core-CT)                                                                                                    |
| Step | Action                                                                                                    | Screenshot                                                                                                    |
| 21   | On the <b>My Current Person</b><br><b>Profile</b> page, click on the<br><b>Education</b> tab.                                                                                                    | My Current Person Profile         John Doe         UCP 07-Business Consultant         Instructions         Your profile displays skills, competencies, and accomplishments. Review content detail by navigating through the individual tabs and selecting the item description link. Content that can be updated includes an Edit and Delete button next to each item.         Print Print Comments       Profile Actions [Select Action]         Add new competencies in the grid below. Edit competencies by selecting the edit button.         Competencies (Requires Approval)         There are currently no Competencies for this profile. Please add one if required.         Save |

| Step | Action                                                                                                    | Screenshot                                                                                                    |  |  |  |  |
|------|----------------------------------------------------------------------------------------------------|----------------------------------------------------------------------------------------------------|--|--|--|--|
| 22   | Under the <b>School Education</b><br>section, click <b>Add New School</b><br><b>Education.</b>                                                                                                    | Qualifications       Education         Add new school education in the grid below. Edit education by selecting the edit button.         School Education         There are currently no School Education for this profile. Please add one if required.         Image: Add New School Education                                                                                                    |  |  |  |  |
| 23   | Enter the applicable<br>information on the page:<br>• Effective Date<br>• Education Level<br>• Status<br>• Country<br>• State<br>• School Type<br>• School Code<br>• Average Grade<br>Select the checkbox if the<br>education was <b>Completed</b> . | My Current Person Profile         Add New School Education         John Doe         Add item details. Select OK to apply changes and return. Select Return to Previous Page to return without making any changes. Select Apply and Add         Another to continue adding additional items.         Details         *Effective Date         D6/22/2011         *Effective Date         D6/22/2011         *Effective Date         D6/22/2011         *Effective Date         D6/22/2011         *Effective Date         D6/22/2011         *Education Level         13       Bachelor Degree         *Status       Active         Country USA       United States         State       CT         Connecticut       School Type         School Type       Coll         School Tode       UnivConnecticut         School Description       UnivConnecticut         Average Grade       Mercure         M       Apply and Add Another |  |  |  |  |
|      | Then, click <b>OK</b> to save the school information and return back to the <b>Education</b> tab.                                                                                                    |                                                                                                    |  |  |  |  |
| 24   | Under the <b>Degrees</b> section,<br>click <b>Add New Degrees</b> .<br>Note: You must complete<br><u>both</u> the School Education<br>and Degrees sections.                                                                                          | Add new degrees in the grid below. Edit degrees by selecting the edit button.                                                                                                    |  |  |  |  |

| Step | Action                                                                                                    | Screenshot                                                                                                    |  |  |  |  |
|------|----------------------------------------------------------------------------------------------------|----------------------------------------------------------------------------------------------------|--|--|--|--|
| 25   | Enter the applicable<br>information on the page,<br>including:<br>• Date Acquired<br>• Degree<br>• Major Code<br>• Status<br>• Country<br>• State<br>• School Code<br>• Minor Code<br>• Average Grade<br>• GPA<br>Select the checkbox if you<br><b>Graduated</b> with this degree. | Add New Degrees         John Doe         Add item details. Select OK to apply changes and return. Select Return to Previous Page to return without making any changes. Select Apply and Add Another to continue adding additional items.         Details       "Date Acquired 05/22/2011 0 0 Bach / Business Administration         Major Code ACOD1 0 Accounting       *Status Active v         Country USA 0 United States       State 0 Country USA 0 Cunited States         School Code 0 Code 0 Cod |  |  |  |  |
| 26   | page and enter the year the<br>degree was acquired (if<br>acquired).<br>Then, click <b>OK</b> to save the<br>degree information and<br>return back to the<br><b>Education</b> tab.                                                                                                 | Year Acquired 2011 ×<br>Terminal Degree for Discipline<br>Educator<br>254 characters remaining<br>OK Apply and Add Another                                                                                                    |  |  |  |  |
| 27   | The school and degree<br>information is saved to your<br>profile.                                                                                                    | Add new school education in the grid below. Edit education by selecting the edit button. <ul> <li>School Education</li> <li>View All</li> <li>View All</li> <li>Edit</li> <li>Delete</li> <li>Bachelor Degree</li> <li>Add New School Education</li> </ul> Add new degrees in the grid below. Edit degrees by selecting the edit button. <ul> <li>Degrees</li> <li>View All</li> <li>View All</li> <li>First</li> <li>1 of 1</li> <li>Last</li> </ul> Degrees View All   View All First   I of 1 Last   Degrees View All   View All First   I of 1 Last   Degree Edit   Delete Edit   Bach / Business Administration Accounting                                                                                                    |  |  |  |  |

Г

|      | Update Home and/or Mailing Address                                                                                                    |                                                                                                    |                                                     |                                                     |                       |                                                  |                 |        |
|------|----------------------------------------------------------------------------------------------------|----------------------------------------------------------------------------------------------------|-----------------------------------------------------|-----------------------------------------------------|-----------------------|--------------------------------------------------|-----------------|--------|
| 28   | Navigation: Main Menu > Core-CT H                                                                                                    | RMS > Self                                                                                                    | Service > F                                         | ersonal I                                           | nformation            | > Home and M                                     | Mailing Address |        |
| Step | Action                                                                                                    | Screenshot                                                                                                    |                                                     |                                                     |                       |                                                  |                 |        |
| 29   | On the Personal Information<br>Summary page, click Change<br>Home/Mailing Addresses<br>under the Home/Mailing<br>Addresses section.<br>On the Personal Information:<br>Home and Mailing Address | <ul> <li>Home/Mai</li> <li>Addresses</li> <li>Address Type</li> <li>Home</li> <li>Change H</li> <li>Personal Info</li> <li>Home and</li> </ul>                                       | Status<br>Current<br>ome/Mailing Add<br>Mailing Add | As Of<br>09/09/20<br>resses                         | Country<br>16 USA     | Address<br>123 Main Str<br>Hartford, CT          | eet<br>12345    |        |
| 30   | page, click the <b>pencil</b> icon to<br>edit your current address.                                                                                                    | John Johnson<br>Addresses<br>Address Type<br>Home<br>*Address                                                                                                    | Status<br>Current<br>Type                           | As Of<br>09/09/2016                                 | Country<br>USA<br>Add | Address<br>123 Main Street<br>Hartford, CT 12345 | Edit            | ,<br>, |
| 31   | On the <b>Edit Home Address</b><br>page, update your current<br>address. Then click <b>Save</b> .                                                                                               | Edit Home Address Change As Of 09/12/2016  Country United States Change Country Address 1 789 First Street Address 2 Address 3 City Anytown State CT Connecticut Postal 56789 County |                                                     |                                                     |                       |                                                  |                 |        |
| 32   | The updates to your address<br>are complete. Click <b>OK</b> to<br>return.                                                                                                    | Home and Mail<br>Submit Conf<br>The Submit                                                                                                    | ing Address<br>firmation<br>was successful.         |                                                     |                       |                                                  |                 |        |
|      |                                                                                                    | Update Po                                                                                                    | ersonal Ph                                          | one Num                                             | bers                  |                                                  |                 |        |
| 33   | Navigation: Main Menu > Core-CT H                                                                                                    | RMS > Self                                                                                                    | Service > F                                         | Personal I                                          | nformation            | > Phone Num                                      | bers            |        |
| Step | Action                                                                                                    |                                                                                                    |                                                     |                                                     | Screens               | shot                                             |                 |        |
| 34   | On the <b>Personal Information</b><br><b>Summary</b> page, click <b>Change</b><br><b>Phone Numbers</b> under the<br>Phone Numbers section.                                                      | Phone Number     Phone Number     Phone Type     Business Unpuble     Home     Business     Change P                                                                                 | hbers<br>irs<br>ished<br>thone Numbers              | Phone Num<br>860/345-67<br>860/987-65<br>860/123-45 | 2000 F                | Extension 0100 0001                              | Preferred       |        |

| Step | Action                               | Screenshot                    |                   |   |           |              |        |
|------|--------------------------------------|-------------------------------|-------------------|---|-----------|--------------|--------|
|      | On the Personal Information:         | Enter your phone Phone Number | e numbers.<br>ers |   |           |              |        |
|      | the phone numbers                    | Phone Type                    | *Telephone        |   | Extension | Preferred    | Delete |
|      | The Phone Types for                  | Business<br>Unpublished       | 860/345-678       | 9 | 0100      |              | Î      |
|      | "Business Phone" and                 | Home                          | 860/987-6543      | 3 |           |              | Û      |
|      | "Business Unpublished                | Business                      | 860/123-456       | 7 | 0001      | $\checkmark$ | Â      |
|      | Phone" are both used at the          | Add Phone                     | Number            |   |           |              |        |
|      | University. The <b>Business</b>      | Save                          |                   |   |           |              |        |
|      | Phone number is published            |                               |                   |   |           |              |        |
|      | in the UConn phone book.             |                               |                   |   |           |              |        |
|      | The Business Unpublished             |                               |                   |   |           |              |        |
|      | Phone number can be a                |                               |                   |   |           |              |        |
|      | private desk line that is not        |                               |                   |   |           |              |        |
| 35   | included in the phone book.          |                               |                   |   |           |              |        |
|      | • Since the system requires          |                               |                   |   |           |              |        |
|      | one Preferred phone                  |                               |                   |   |           |              |        |
|      | number, please select your           |                               |                   |   |           |              |        |
|      | preferred phone number of            |                               |                   |   |           |              |        |
|      | choice.                              |                               |                   |   |           |              |        |
|      | • To add additional numbers,         |                               |                   |   |           |              |        |
|      | click Add Phone Number.              |                               |                   |   |           |              |        |
|      | • Click the <b>trash can</b> icon to |                               |                   |   |           |              |        |
|      | delete a phone number.               |                               |                   |   |           |              |        |
|      | When the desired phone               |                               |                   |   |           |              |        |
|      | number (s) has been updated.         |                               |                   |   |           |              |        |
|      | click <b>Save.</b>                   |                               |                   |   |           |              |        |
|      | The updates to your phone            | Phone Numbe                   | ers               |   |           |              |        |
|      | numbers are complete. Click          | Save Confi                    | irmation          |   |           |              |        |
| 36   | <b>OK</b> to return.                 |                               |                   |   |           |              |        |
|      |                                      | The Save                      | was successful.   |   |           |              |        |
|      |                                      | OK                            |                   |   |           |              |        |

|      | Update Personal Email Addresses                                                                                                    |                                                                                                    |           |           |  |
|------|----------------------------------------------------------------------------------------------------|----------------------------------------------------------------------------------------------------|-----------|-----------|--|
| 37   | Navigation: Main Menu > Core-CT H                                                                                                    | IRMS > Self Service > Personal Information > Email A                                                                                                    | ddresses  |           |  |
| Step | Action                                                                                                    | Screenshot                                                                                                    |           |           |  |
| 38   | On the <b>Personal Information</b><br><b>Summary</b> page, click <b>Change</b><br><b>Email Addresses</b> under the<br>Email Addresses section.                                         | Email Addresses     Email Addresses     Email Addresses     UConn Business jon.doe@uconn.edu     Change Email Addresses      Personal Information     Email Addresses |           | Preferred |  |
|      | <ul> <li>Email Addresses page, update</li> <li>the addresses accordingly.</li> <li>Update the address</li> </ul>                                                                       | Email Addresses       Email Addresses       *Email Type       *Email Address                                                                                          | Preferred | Delete    |  |
| 39   | <ul> <li>accordingly.</li> <li>Select a <b>Preferred</b> email address. There can only be one.</li> <li>To add additional email</li> </ul>                                             | UConn Business jon.doe@uconn.edu<br>Home V jon.j.doe21@email.com<br>Add Email Address<br>Save                                                                         |           | 1<br>1    |  |
|      | <ul> <li>addresses, click Add Email</li> <li>Address.</li> <li>Click the trash can icon to<br/>delete an email address.</li> </ul>                                                     |                                                                                                    |           |           |  |
|      | <b>Note:</b> UConn Business email<br>address is published and not<br>editable. Any and all other<br>emails included in this section<br>are considered alternate or<br>personal emails. |                                                                                                    |           |           |  |
|      | When the desired email<br>address(es) has been updated,<br>click <b>Save.</b>                                                                                                    |                                                                                                    |           |           |  |
| 40   | The updates to your email<br>address(es) are complete. Click<br><b>OK</b> to return.                                                                                                   | Email Addresses Save Confirmation The Save was successful. OK                                                                                                    |           |           |  |

| Step | Action                                                                                                    |                                                                                                    | t                                                                                  |  |
|------|----------------------------------------------------------------------------------------------------|----------------------------------------------------------------------------------------------------|------------------------------------------------------------------------------------|--|
| 41   | Back on the <b>Personal</b><br>Information Summary page,<br>scroll to the bottom of the page<br>to review additional employee<br>information. This information is<br>read only and cannot be changed<br>using Employee Self Service. | <ul> <li>Employee Information</li> <li>Gender</li> <li>Date of Birth</li> <li>Birth Country</li> <li>Birth State</li> <li>Date Entitled to Medicare</li> <li>Military Status</li> <li>Original Start Date</li> <li>Last Start Date</li> <li>Highest Education Level</li> </ul> | male<br>01/01/1990<br>United States<br>09/09/2016<br>09/09/2016<br>A-Not Indicated |  |